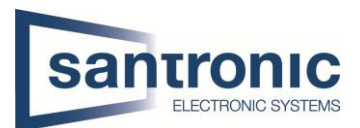

| Autor | Ehsan Akbaari                                       |
|-------|-----------------------------------------------------|
| Datum | 08.03.2022                                          |
| Thema | Gesichtswiedererkennung mit weiss und schwarz liste |
| Titel | Gesichtswiedererkennung beim NVR4416-16P-4KS2/I     |

# Inhaltsverzeichnis

| Date              | enbestand                                        | 2                                                                                                    |  |  |  |
|-------------------|--------------------------------------------------|----------------------------------------------------------------------------------------------------|--|--|--|
| 1.1               | Registrieren                                     | 2                                                                                                    |  |  |  |
| Inte              | lligenter Plan                                   | 3                                                                                                    |  |  |  |
| Gesi              | cht Detektion                                    | 3                                                                                                    |  |  |  |
| Gesichtsvergleich |                                                  |                                                                                                    |  |  |  |
| 4.1               | Zielgesichtsdatei                                | 4                                                                                                    |  |  |  |
| 4.2               | Zeit Plan einstellen                             | 5                                                                                                    |  |  |  |
| 4.3               | Fremder Modus                                    | 5                                                                                                    |  |  |  |
|                   | Date<br>1.1<br>Inte<br>Gesi<br>4.1<br>4.2<br>4.3 | Datenbestand         1.1       Registrieren         Intelligenter Plan         Gesicht Detektion         Gesichtsvergleich         4.1       Zielgesichtsdatei         4.2       Zeit Plan einstellen         4.3       Fremder Modus |  |  |  |

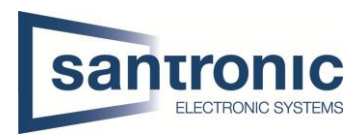

## 1 Datenbestand

(1

2

3

Unter KI wählen Sie Datenbestand > Gesichtdaten...

Auf Hinzufügen klicken und ein Name eingeben.

) Dann wählen Sie Details aus.

| 🔅 кі            |           | 🛞 🌍        |                  | 0                    |                                       |                       |             |
|-----------------|-----------|------------|------------------|----------------------|---------------------------------------|-----------------------|-------------|
| KI-Suche 🕨      |           |            |                  |                      | i i i i i i i i i i i i i i i i i i i | LIV                   | 트   🚨 🕞 - 뫯 |
| Parameter       | Typ Lokal |            | •                |                      |                                       | Modellier             | Aktualisi   |
| Datenbestand 👻  |           | Name<br>11 | Anmeld Ana       | . fehlg. Anz. F      | Status Ä                              | indern Details        |             |
| > Gesichtsdaten | 1         |            |                  | <b>,</b>             | Unsc                                  | /                     | 3           |
| S/W-Liste       |           |            | EPHOLES IN       |                      |                                       |                       |             |
| Berichtsab 🕨    |           |            | a and the second | CERTIFICATION OF     | COMPANY STATE                         |                       |             |
|                 |           |            | ROMANAN          | ALCONDON DO          |                                       |                       |             |
|                 |           |            |                  | TRACE OF COMPACT.    |                                       |                       |             |
|                 |           |            | ninzurugen       |                      | and the second                        | and and and           |             |
|                 |           |            | Name test        |                      |                                       | and see the           |             |
|                 |           |            |                  |                      |                                       |                       |             |
|                 |           |            |                  | Zurück               | - and                                 | and the second second |             |
|                 |           |            |                  |                      |                                       |                       | an all      |
|                 |           |            |                  | A CARLENSING COMPANY |                                       |                       |             |
|                 |           |            |                  | CEREDONNO.           |                                       |                       |             |
|                 |           |            | 1111111          |                      |                                       |                       |             |
|                 |           |            |                  |                      |                                       | 2                     |             |
|                 | Import    | Export     |                  |                      | -                                     | Hinzufügen            | Löschen     |

## 1.1 Registrieren

Details > Registrieren

11

Hier können Sie die Eingaben des Personals eingeben.

Das Bild sollte im JPG-Format und mit USB hinzugefügt werden.

| its                 |                                                                                                    |
|---------------------|----------------------------------------------------------------------------------------------------|
| ame                 | Ges • Anmel Modell Alle • Zurück Suchen                                                                                                    |
| Registrieren Stap   | elregister Modellierung Löschen Export Kopieren All  Registrieren  Name 2b Geschlecht @ Männlich @weiblich Geburtstag Jahr Land  Mehr hin OK zurückse Abbrechen |
| Keine Ergebnisse.:0 | 1/1 >>>1 Gehezu                                                                                                    |

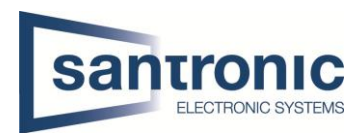

## 2 Intelligenter Plan

1

2

Unter KI > Parameter finden Sie Intelligenter Plan.

Hier soll der richtige Kanal ausgewellt werden.

3) Dann Wählen Sie die Gesichtserkennung aus und bestätigen mit Anwenden.

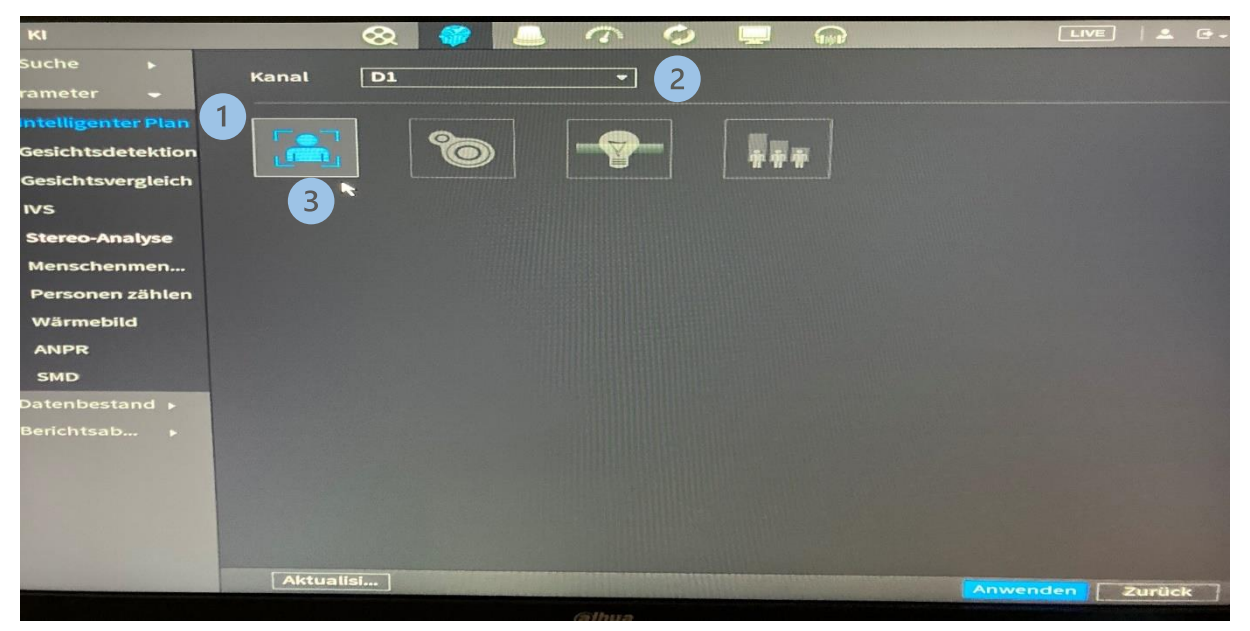

### 3 Gesicht Detektion

- (1) Klicken Sie auf Gesichtsdetektion
- 2) Dann wählen Sie den richtigen Kanal und Aktiviren Sie es.
- 3 Nächste schriet ist KI per Kamera zu aktivieren.
- (4) Jetzt soll der Zeitplan eingestellt werden.

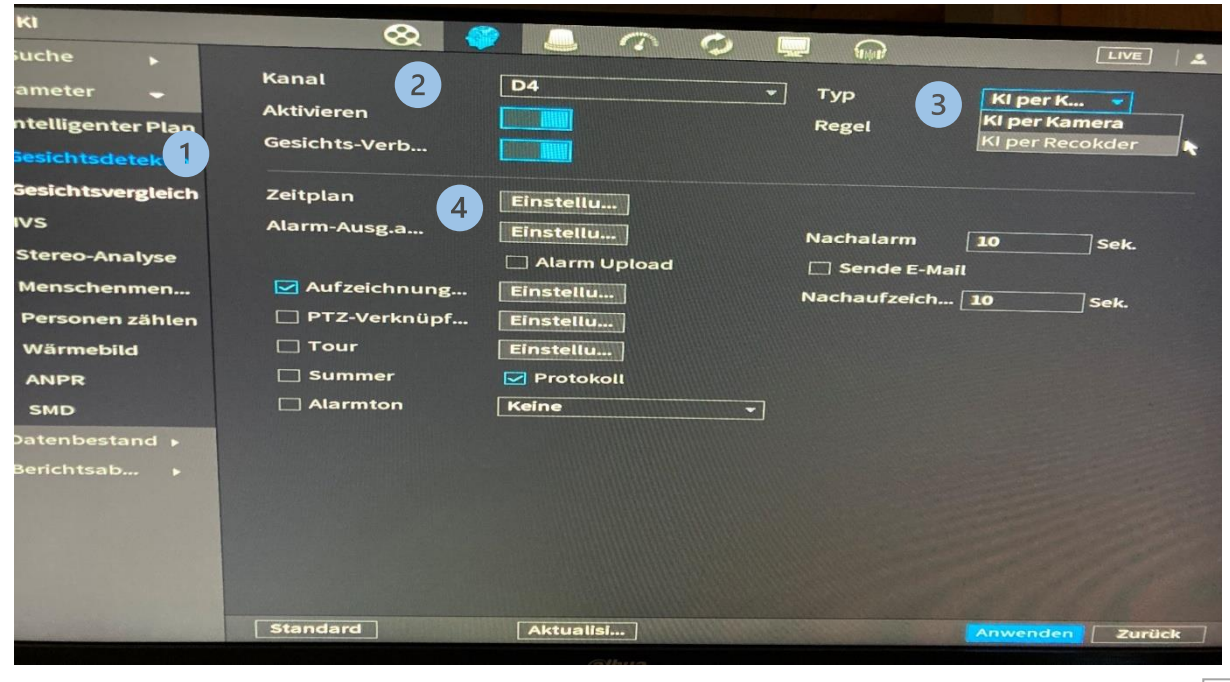

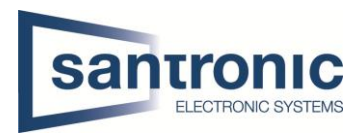

## 4 Gesichtsvergleich

(1)

2

3

(4

Den richtigen Kanal auswählen und aktivieren.

- Bei Al Mode soll Allgemeiner Alarm eingestellt werden.
- Wählen Sie KI per Rekorder aus.
- ) Dann auf Zielgesichtsdaten klicken.

| iche 🕨           |                                                 |   |
|------------------|-------------------------------------------------|---|
| meter 🕳          | Kanal D4 Typ KI per Recokder                    | - |
| telligenter Plan |                                                 |   |
| esichtsdetektion | Al Mode 2 Allgemeiner Alarm                     |   |
| esichtsvergleich | Zeitplan                                        |   |
| /S               | Zielgesichtsda Einstellu 4                      |   |
| tereo-Analyse    | 0 Akti Name Ähnlichkeit Ändern Auslöser Löschen | - |
| Aenschenmen      |                                                 |   |
| Personen zählen  |                                                 | _ |
| Wärmebild        |                                                 |   |
| ANPR             |                                                 |   |
| SMD              |                                                 |   |
| atenbestand 🕨    |                                                 |   |
| erichtsab 🕨      |                                                 |   |
|                  |                                                 |   |
|                  |                                                 |   |
|                  |                                                 |   |
|                  |                                                 |   |
|                  | Standard Aktualisi Anwenden Zurück              |   |

## 4.1 Zielgesichtsdatei

Bei Zielgesichtsdatei soll die Gesichtsdaten, die schon erstellt ist, ausgewählt werden. Bestätigen Sie dann mit OK.

|                    |                |        |                     | $\sim$                  |                                         |                                             | Contro Malli |        | 0              | the second second second second second second second second second second second second second second second se | And in case of the local division of the local division of the loc |
|--------------------|----------------|--------|---------------------|-------------------------|-----------------------------------------|---------------------------------------------|--------------|--------|----------------|----------------------------------------------------------------------------------------------------|----------------------------------------------------------------------------------------------------|
| -Suche             |                |        |                     |                         |                                         | The subscription of the subscription of the |              |        | Stipped .      |                                                                                                    | LIVE                                                                                                    |
| arameter           | r 🔶            | C.C.C. | Kanal<br>Aktivieren |                         | D4                                      |                                             |              | т Тур  |                | KI per Recok                                                                                                    | der                                                                                                    |
| Intellig           | Gesicht        | tsdate | nbank               |                         |                                         |                                             |              |        | and the second |                                                                                                    |                                                                                                    |
| Gesich             |                |        |                     | CONTRACTOR OF THE OWNER | ALL ALL ALL ALL ALL ALL ALL ALL ALL ALL |                                             |              |        |                |                                                                                                    |                                                                                                    |
| Gesich             | 1              | ~      | Name                | Anm                     | elde                                    | Anz. fehlg.                                 | Anz.         | Fehler |                |                                                                                                    |                                                                                                    |
| NE                 |                |        | 11                  |                         | 3                                       | 0                                           |              | 0      |                |                                                                                                    |                                                                                                    |
| IVS                | and the second |        |                     |                         |                                         |                                             |              |        | *              |                                                                                                    |                                                                                                    |
| Stereo             |                |        |                     |                         |                                         |                                             |              |        |                |                                                                                                    |                                                                                                    |
| Mensc              |                |        |                     |                         |                                         |                                             |              |        |                |                                                                                                    |                                                                                                    |
| Persor             |                |        |                     |                         |                                         |                                             |              |        |                |                                                                                                    |                                                                                                    |
| Wärme              |                |        |                     |                         |                                         |                                             |              |        |                |                                                                                                    |                                                                                                    |
| ANPR               |                |        |                     |                         |                                         |                                             |              |        |                |                                                                                                    |                                                                                                    |
| SMD                |                |        |                     |                         |                                         |                                             |              |        |                |                                                                                                    |                                                                                                    |
| Datenbe            |                |        |                     |                         |                                         |                                             |              |        |                |                                                                                                    |                                                                                                    |
| Berichts           |                |        |                     |                         |                                         |                                             |              |        |                |                                                                                                    |                                                                                                    |
|                    |                |        |                     |                         |                                         |                                             |              |        |                |                                                                                                    |                                                                                                    |
|                    | -              |        |                     |                         |                                         |                                             |              |        |                |                                                                                                    |                                                                                                    |
|                    |                |        |                     | Service and the         |                                         |                                             |              |        | өк             | Abbrechen                                                                                                    |                                                                                                    |
|                    |                | Sec. 1 |                     |                         |                                         |                                             |              |        |                |                                                                                                    |                                                                                                    |
|                    |                | -      |                     |                         |                                         |                                             |              |        |                |                                                                                                    |                                                                                                    |
| Contraction in the |                |        | Standard            | Aktualis                | ·I                                      | APPENDING CONTRACTOR                        |              |        |                | Anwenden                                                                                                    | Zurück                                                                                                    |

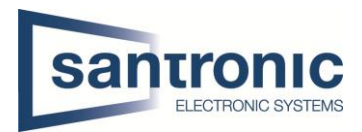

### 4.2 Zeit Plan einstellen

|                         | $\otimes$      | <b>()</b> |            | •         |         |               |              |
|-------------------------|----------------|-----------|------------|-----------|---------|---------------|--------------|
| iche 🕨                  |                |           |            |           | All All |               | LIVE 4       |
| meter 🖕                 | Kanal          | D4        |            | т Тур     | F       | KI per Pecoke |              |
| telligenter Plan        | AKtivieren     |           |            |           | L       | PERMECORE     |              |
| esichtsdetektion        | Al Mode        | Aller     |            |           |         |               |              |
| esichtsvergleich        | Zeitplan       | Eins      | tellu      |           |         | •             |              |
| rs                      | Zielgesichtsda | KI        |            |           |         |               |              |
| tereo-Analyse           | 0 Akti         | Suche     | Kanal      |           |         | <b>@</b>      |              |
| Aenschenmen             |                | llungen   | Aktivieren |           | • Туі   | p Ki pe       | r Recokder 👻 |
| Personen zählen         |                | All Q     | . 2 . 4    | 6 8 10    | 12 14   | 16 19 -       |              |
| Wärmebild               |                | So<br>Mo  |            |           |         |               | 22 24        |
| ANPR                    |                | Di        |            |           |         |               | •            |
| SMD                     |                | Do        |            |           |         |               | •            |
| atenbestand 🕨           |                | Fr        |            |           |         |               |              |
| erichtsab 🕨             |                | sa        |            |           |         |               | *            |
|                         |                |           |            |           |         |               |              |
|                         |                |           |            |           |         |               |              |
|                         |                | itandard  |            | *         |         | _             | OK Abbrechen |
|                         |                |           |            |           |         |               |              |
| Carlo Carlo Carlo Carlo | Standard A     | tualisi   | Standard   | Aktualisi |         | Anwengen      | enden Zurück |

Sobald Sie die Zielgesichtsdaten ausgewählt haben, sollten Sie den Zeitplan festlegen.

#### Fremder Modus 4.3

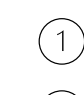

3

Wählen Sie Fremder Modus und aktivieren

Sie können E-Mail auch hier aktivieren.

2 finder a LIVE Kanal eter D4 • Тур Aktivieren KI per Recokder elligenter Plan ichtsdetektion Al Mode Fremder Modus htsvergleich Aktivieren 1 Zeitplan Einstellu... reo-Analyse Alarm-Ausg.a... Einstellu... Nachalarm 10 nschenmen... Sek 🗌 Alarm Upload 2 Sende E-Mail 🛃 Aufzeichnung... Einstellu... rsonen zählen Nachaufzei... 10 Sek. 🔲 PTZ-Verknüpf... Einstellu... rmebild Tour Einstellu.. IPR 🗌 Summer 🛃 Protokoll Alarmton 1D Keine -Mehr nbestand 🕨 3 Standard Aktualisi...

Bestätigen Sie dann mit Anwenden.